# Sierra Data Sciences

CP/H 2.2 Version MV1.x Implementation

Users Guide

Revision 1.02

Copyright (C) 1982 by Sierra Data Sciences, Inc. All rights reserved. No part of this publication may be reproduced, transmitted, transcribed, stored in a retrieval system, or translated into any language or computer language, in any form or by any means, electronic, mechanical, magnetic, optical, chemical, manual or otherwise, without the prior written permission of Sierra Data Sciences, Inc., 21162 Lorain Avenue, Fairview Park, Ohio 44126.

#### Software Disclaimer

Sierra Data Sciences, Inc., makes no representations or warranties with respect to the contents hereof and specifically disclaims any implied warranties of merchantability or fitness for any particular purpose. Further, Sierra Data Sciences, Inc., reserves the right to revise this publication and to make changes from time to time in the content hereof without obligation of Sierra Data Sciences, Inc. to notify any person of such revision or changes. CP/M is a registered trademark of Digital Research Corporation, Pacific Grove, California.

M80 and L80 are registered trademarks of Microsoft, Inc., Bellevue, Washington.

WordStar is a registered trademark of MicroPro International Corporation, San Rafael; California.

| I    | Introduction 1                                                                                                    |
|------|----------------------------------------------------------------------------------------------------|
| II   | Getting Started 3                                                                                                    |
| III  | The DCOPY Utility 6                                                                                                    |
| IV   | The FORMAT Utility 9                                                                                                    |
| V    | The GENMOD Utility 12                                                                                                    |
|      | The GENMOD2 Utility 19                                                                                                    |
| VI   | The SYSGEN Utility 20                                                                                                    |
| VII  | The TOD Utility 24                                                                                                    |
| VIII | The FILCOM Utility 25                                                                                                    |
| IX   | The CRC Utility                                                                                                    |
| X    | The SCAN Utility                                                                                                    |
| XI   | The BACKUP Utility                                                                                                    |
| XII  | The RDALL Utility                                                                                                    |
| XIII | Setting up Terminals and                                                                                                    |
|      | Printers 30                                                                                                    |
| XIV  | System Error Messages 33                                                                                                    |
| XV   | Mini-Disk Configuration                                                                                                    |
| XVT  | Disk Drive Configurations                                                                                                    |
|      | Shugart 800/801                                                                                                    |
|      | Dume DT8/842/242                                                                                                    |
|      | Shugart 850/851                                                                                                    |
|      | Mitsuhishi M2804_63                                                                                                    |
|      | Tandon 848                                                                                                    |
|      |                                                                                                    |
|      |                                                                                                    |
|      | $\frac{1}{2} = \frac{1}{2} = \frac{1}{2} + \frac{1}{2} + \frac{1}$ |
|      | Shugaru 000/001 43                                                                                                    |

This document describes the usage of Sierra Data Sciences MV1.0 implementation of CP/M 2.2. This manual assumes some familiarity with the CP/M operating system and the CP/M manuals supplied with every CP/M system. This manual also describes the various utility programs supplied with this release. First, some terms and symbols used in this manual:

| <er></er> | Carriage return key. Note that most of the     | utility |
|-----------|------------------------------------------------|---------|
|           | programs will accept a <cr> to return you</cr> | to the  |
|           | previous menu, or CP/M if at the main menu.    |         |
| ĕ         | One or more spaces.                            |         |
| 1         | The current position of the cursor.            |         |
| [text]    | Optional text or command arguments.            |         |
| text      | "text" is pristed by the computer.             |         |

#### Features of Sierra Data's CP/M Version MV1.x

The following is a list of features, enhancements and differences of SDS's MV1.x implementation of CP/M. When the phrase "Old version of CP/M" is used, it refers to the version of CP/M released prior to October, 1982.

#### Features

- 1) The smaller size of the boot/monitor program allows approximately 3K more TPA space for user programs. The largest possible system under the MV1.0 release is 61K, as opposed to 59K for the older version.
- 2) This version fully supports up to four 8-inch floppy disk drives. Single/double density and single/double sided drives are supported. 1024 byte disk sectors are used in double density format. 128 byte standard sectoring is used in single density. The motor on delay of certain disk drives (eg: Tandon) is fully supported.
- 3) This version fully supports up to three 5 1/4-inch floppy disk drives. Single/double density and single/double sided drives are supported. 512 byte disk sectors are used in double density format. Single density is not supported on the smaller diskettes. This is because single density format allows a maximum of only 72K.
- 4) A system disk may be created on a diskette of any format, not just a double density diskette as in the old version. This is due to the fact that all diskettes have the first two tracks formatted in single density.

Copyright (c) 1982 by Sierra Data Sciences, Inc. Page 1

- 5) This version features port polled console/printer I/O. This allows interrupt driven application programs to be debugged easily. Experience with communication applications on the older system has shown that it is extremely difficult to debug an interrupt driven program while running under an operating system that uses interrupts for console and printer I/O. This does not mean that the interrupt system is unused. The floppy disk controller and the real time clock system are fully interrupt driven.
- 6) The interrupt table is set up, allowing over 60 user defined interrupt routines. Refer to the BIOS.MAC file supplied on your release diskette for the locations of the free vectors.
- 7) The GENMOD utility allows almost all parameters to I/O devices to be dynamically altered.
- 8) The SYSGEN utility eliminates the need to merge a new BIOS with DDT.
- 9) Sierra Data Sciences is able to support this version much better than the older version. This is partially due to the programming standards adopted internally, allowing any of our staff to quickly determine the functions of a program even if it is the first time that person has seen the program.
- 10) The release diskettes for this version are in single density, standard CP/M format. This is to reduce the amount of time needed to bring up a system initially. As soon as it is feasible, we recommend creating a double density system diskette. This will greatly increase disk I/O throughput due to the larger sector size used in the double density formats.

When you receive your SBC100 system and CP/M, it should include at least the following items. There may be additional items depending on the options you have ordered.

An SBC100 Master processor card.
 This manual.
 An SBC-100 Hardware manual.
 A CP/M manual from Digital Research.
 A CP/M Registration form.
 A CP/M Floppy diskette.
 A Serial I/O cable.
 Two (2) spare shorting shunts.

In addition to these items, you will also need the following:

- A) An S100 power supply/mainframe (there are many mainframes available on the market, including Sierra Data's S100-SL and S100-MFL mainframes).
- B) A floppy disk subsystem with at least one and preferably two floppy disk drives. SDS manufactures a suitable subsystem as an integral component of the above mainframes.
- C) A cable for the floppy disk system (Sierra's part number SDS-SBC-CAB2 is suitable). If ordering this cable from SDS, specify whether your drives are mounted vertically or horizontally.
- D) A terminal of your choice. Any terminal that is capable of operation at 9600 baud will work satisfactorily.
- E) You may also wish to purchase the technical specifications manual for this implementation of CP/M. This manual is available through your distributor, or from SDS directly.

#### Putting it all Together

Assembling the above items is a relatively simple operation. Follow the checklist on the following pages to connect everything.

#### System Assembly Checklist

- [1] Unpack everything, verifying that it is not damaged in any way. If it is damaged, contact the shipper immediately.
- [2] Read this manual completely before doing anything else.

System assembly Checklist (Cont.)

- [3] Make sure the mainframe, floppy disk subsystem and the terminal all have a relatively "clean" power line.
- [4] Check the owner's manuals for the terminals and printers being used to see if they require any special cable or handshaking requirements. If so, refer to Section XIII, "Setting up Terminals and Printers".
- [5] Check the configuration of your disk drives with the configurations listed in Appendix A. If the drive you are using is not included, please contact SDS for information regarding the proper configuration. Make sure that the terminating resistors are installed on the last physical drive of the chain if using more than one drive.
- [6] With all power OFP, insert the SBC100 into the mainframe.
- [7] Connect the RS232 cable to the CRT port of the SBC100. This port is the second connector from the left as you look at the front of the board. The ribbon cable should extend off the back of the board.
- [8] If you are using a serial printer, connect it to the printer port of the SBC100. This port is the leftmost connector on the front of the board. The ribbon cable should extend off the back of the board.
- [9] Connect the 50-pin ribbon cable for the floppy disk to the mating connector of the SBC100. This is a keyed connector, so it cannot be put in backwards. Connect the other connectors to the disk drives, making sure that Pin One (marked by a dark stripe) goes to Pin One of each drive.
- [10] If you have purchased the Winchester Hard Disk Option, install the hard disk interface card per the instruction sheet supplied with the option; then connect the 36 pin ribbon cable to the PIO connector of the SBC100.
- [11] Turn on the power to everything. The order in which you turn the equipment on is not important.
- [12] Push the reset button on the mainframe. All the lights in the disk drives should glow dimly. This is normal and indicates that the floppy disk subsystem is connected correctly. If all the lights are on brightly, it usually indicates that one or more of the connectors for the floppy disk subsystem is connected backwards. If so, turn everything off, reverse the connector and go back to step 11.

System assembly Checklist (Cont.)

[13] Insert the diskette that is supplied with your board into the A drive. The drive will become active, and the CP/M operating system will be loaded from the diskette. The terminal should show a copyright notice, then the CP/M prompt "A>". At this point, your system is up and running. We STRONGLY recommend that the first thing you do is to make a copy of the distribution diskette and put the distribution diskette in a safe place. This avoids the time and expense of having SDS recreate the diskette in case of an error. The DCOPY program is a disk-to-disk copy designed for easy backup of floppy disks. The format of the command is:

#### A>DCOPY<er>

DCOPY will then prompt for the source and destination drive names:

SBC-100 Disk Copy Utility Program

Enter Source Drive Or <CR> To CP/M B

Any valid CF/M drive name may be entered. Note: there is no colon or carriage return after the drive name. DCOPY will then ask for the destination drive name:

Enter Destination Drive Or <CR> To Menu

Again, any valid drive name may be entered, without a colon or carriage return. Finally, DCOPY will request verification before starting the copy:

# Ready To Copy x: To y: Enter Any Key To Proceed, Or <CR> To Menu®

Where x: is the drive specified in the source drive question above, and y: is the drive specified in the destination drive question. If any key except <cr> is entered, the copy will begin. As DCOPY runs, it will display the track number being copied.

#### Copying & Verifying Track 00

After the copy has completed, you will be allowed to return to CP/M, or perform another copy:

# Copy Completed Enter Any Key To Return To CP/M, Or <CR> To Menu**R**

Entering any character except <cr>> will return control to the CP/M command level.

# DCOPY Error Messages

#### Bad Drive Entry Enter Any Key To Return To CP/M, Or <CR> Retry#

This message indicates that the drive name specified is not recognized by the CP/M operating system. You may not have the drives defined in GENMOD (parameter 1), or may have mis-typed the name. Also note: this implementation of CP/M recognizes up to a maximum of four (4) floppy disk drives.

#### Source & Destination Drives Must Be Unique Enter Any Key To Return To CP/M, Or <CR> To Menu#

This message indicates that you tried to copy a diskette to itself. Such action is meaningless, and will not be allowed. You may either abort the DCOPY program by entering any key except <cr>, or restart at the main menu by entering <cr>.

#### Verify Error Has Occurred Enter Any Key To Return To CP/M, Or <CR> To Menul

This error indicates that the copy was not successful. It may indicate a bad diskette. Refer to the Format Error Messages for possible remedies to this message.

#### Diskettes Incompatible Enter Any Key To Retry, Or <CR> To CP/MB

This message indicates that the two diskettes are not the same format. Both diskettes must be the exact same format before you can copy one to the other. If you must transfer between densities, the PIP program must be used. You may also re-format the destination diskette using the FORMAT utility program.

### Drive Not Ready Enter Any Key To Retry, or <CR> To Menu

This message usually indicates that there is no diskette in the drive specified. You may place a diskette in the drive and enter any key except  $\langle cr \rangle$  to retry, or return to the menu with a  $\langle cr \rangle$ .

# Drive Write Protected Enter Any Key To Retry, or <CR> To Menu B

This message can only appear after the destination drive question. It indicates that the destination diskette is write protected. Make sure that you are specifying the proper drives. A common cause for this error is specifing the source drive when asked for destination and vice versa. Note: the source diskette can, and in most cases, should be write protected. The destination diskette must never be protected or this error will appear.

Special note for 5 1/4" systems: The DCOPY utility will check the drive specifications in the system configuration record to determine if the diskettes are compatible. For example: If you have specified drive A to be double sided, and drive B to be single sided, DCOPY will generate the "Diskettes Incompatible" message even if you insert double sided diskettes into both drives. This may be corrected using the GENMOD utility. The format utility program allows a disk to be readied for use by the CP/M operating system. Formatting consists of writing a set pattern of data to the entire disk and verifying that the disk is ready for use by the system. Note: formatting a disk will destroy all data on the disk, so be careful with this program. To bring up the format utility, enter:

#### A>FORMAT<cr>

The program will respond with a copyright notice and prompt for the drive name:

#### Enter Drive Number, or <CR> To CP/M B

Note: that there is no  $\langle cr \rangle$  after the drive name. You may also enter just a  $\langle cr \rangle$  to abort the program and return to CP/M. FORMAT then prompts for the density of the diskette:

#### (S)ingle or (D)ouble Density?

Again note: there is no carriage return. If the diskette inserted in the drive is a double sided diskette, you will not be prompted for the density. In such a case, FORMAT assumes that the diskette is to be formatted in double density, double sided format. Next, you will be asked whether you wish to format the entire diskette, or just the system tracks. Note: formatting the system tracks does not alter any files on the diskette but does destroy the copy of the operating system on the diskette. Formatting the entire diskette will destroy all files as well as the copy of the operating system on the first two tracks.

#### (S)ystem Tracks Only, or (A)11 Tracks?

If you enter S to format the system tracks only, the format will now take place without any additional prompting. If you enter A to format the entire disk, you will be prompted for confirmation of the format before beginning:

#### Ready To Format x: Enter 'I' To Proceed Or 'N' To Menu

Where "x:" is the drive name specified above. If any key except Y or N is entered, the terminal will beep, and you will be reprompted. If a Y is entered, formatting will begin. As the format program executes, the track number will be displayed:

#### Formatting & Verifying Track 00

After complete formatting and verification, you will be asked if you wish to format again. If you enter anything but a Y or N, an error message will be printed and you will be prompted again.

Format Completed - Format Again? (I/N)

٠.

### Drive Not Ready Enter Any Key To Retry, Or <CR> To Menu #

This message usually indicates that the specified drive does not have a disk inserted. It may also indicate that the drives have not been configured properly. Refer to Appendix A of this manual for the drive configurations of some of the more common disk drives being used.

# Drive Write Protected Enter Any Key To Retry, Or <CR> To Menu

This message indicates that the diskette in the specified drive does not have a write protect sticker on it. After verifing that the disk is indeed the one you wish to format, place a sticker over the cutout on the lower edge of the diskette and try again.

#### Verify Error Has Occurred Enter Any Key To Exit To CP/M, Or <CR> To Menu B

This message indicates that the data written to the diskette did not match the data that was read back during the verify phase of the program. It may also indicate a faulty diskette or disk drive problems. If subsequent diskettes generate this error, suspect the drives. If one diskette will not format but others will, it generally indicates a bad diskette. Note: many "bargain" diskettes will format in single density format but a double density format generates this error.

۰.

The GENMOD utility program is designed to eliminate the need for extensive knowledge of the internal structure of CP/M when altering many commonly changed system parameters. By using this program, a variety of system configurations may be generated without having to perform assemblies, debugging or patching. All the information altered by GENMOD is contained in a configuration record on the boot diskette. This record is read into memory only during a cold boot. Therefore, once changes have been made with GENMOD, the system must be re-booted from the changed diskette in order for the changes to take place. The only exception to this is the Autostart command, which will become effective when GENMOD exits, provided the changes have been written to the currently logged disk. See options 19 and 24 for further details on the autostart command option. To bring up GENMOD, enter the following:

#### A>GENMOD<cr>

GENMOD will then respond with the following menu:

Current Value New Value System Parameter 4 4 1> Maximum Drives 2> FDC Step Rate 8 8 3> Number Of Retries 10 10 Ĩ 1 4> Head Load Time 5> Drive Motor Delay 3 3 9600 6> SIO-A Baud Rate 9600 2 2 7> SIO-A Stop Bits 8> SIO-A Parity N N 10> SIO+A Tx Bits/Char 11> STO+A Tx Bits/Char 9> SIO-A Rx Bits/Char 8 8 8 8 Y Y 11> SIO-A Auto Enable Toggle 12> SIO-B Baud Rate 9600 9600 13> SIO-B Stop Bits 2 2 Y Y 14> SIO-B Parity 15> SIO-B Rx Bits/Char 8 8 16> SIO-B Auto Enable Toggle Y Y 8 17> SIO-B Tx Bits/Char 8 18> Display Menu 2

SBC-100 Generate System Parameters - Menu # 1

Enter Selection or <CR> to Refresh

#### Section V - The GENMOD Utility

By entering option 18, the following menu is displayed:

SBC-100 Generate System Parameters - Menu # 2

|     | System Parameter   | Current Value | New Value    |
|-----|--------------------|---------------|--------------|
| 19> | Autostart Command  | Not Used      | * Not Used * |
| 20> | Printer Assignment | SIO           | SIO          |
| 21> | Log Disk Retries   | N             | N            |
| 22> | Double Sided 5 1/4 | Drives        |              |

23> Display Menu # 1
24> Exit system with Update Options

Enter Selection or <CE> to Refresh B

Each option is described in more detail in the following pages. 1> Maximum Drives 4 4

This option allows you to alter the maximum number of logical drives that are recognized by the system. The standard is 4, as shown, but this may be altered from one to four. After entering 1 < cr > for the selection, you will be prompted:

#### Enter Number Of Drives In System N

After entering the number of drives, you will be returned to the main menu prompt.

2> FDC Step Rate 8 8

This option allows you to alter the track to track stepping rate of the floppy disk subsystem. The value shown is in milliseconds. As delivered the step time is 8 milliseconds, which is the longest step time used by most disk drives. After choosing this option, you will be prompted for the new step rate:

#### Enter FDC Step Rate

Refer to the technical specification manual for your drives to determine the minimum step time. Note: this is a global step time and that all drives must step at the same rate. If you are using mixed drives with varying step rates, the longest rate must be used. It does no harm to run disks at a longer step time than allowed. For greater I/O throughput however, the value should be as small as possible. Also note that many drives will operate erratically, or not at all if the step time is too small. When in doubt, use 8 milliseconds.

#### 3> Number Of Retries 10 10

This option determines the number of times that the operating system will try to recover from an error before "giving up". Ten is the most common value, although it may vary from 1 to 255. After selecting this option, you will be prompted for the new retry count:

#### Enter Number Of Disk I/O Retries

#### 4> Head Load Time 4 4

This option allows you to change the time that the floppy disk heads are loaded after a disk operation. This value is in seconds. By increasing this time, the drives will stay active for a longer time. This will eliminate constant loading and unloading of the drive head. Experience has shown that a time of 4 seconds works well for most drives.

#### Enter Head Load Increment

The valid responses you may enter vary from 0 (No delay) to 99 (Maximum delay, about 1 and 1/2 minutes).

#### 5> Drive Motor Delay 0 0

This parameter controls the delay from the time a disk is selected until a net ready condition is reported. With many drives the motors are continuously running, so the minimum of 0 is used. Some drives (Tandon) have an automatic inactivity timer that will turn the motors off after a specified time, usually 30 seconds. If using this type of drive, the drive motor delay must be increased to allow the motors to reach operational speed before an error is reported. Tandon disk drives work well with a two (2) second delay. The values shown are in seconds. After entering option 5, you will be prompted for the new motor delay:

#### Enter Drive Motor Delay Increment

The numbers 00 through 99 are valid arguments. Also note: if a 1 is entered, the time delay could vary from nothing to a full second. This is because the first second of delay may or may not be a full second depending when the delay is initiated.

# 6> SIO-A Baud Rate 9600 9600

This option allows the user to alter the baud rate for the first SIO port, which is normally the system CRT device. It is set to 9600 baud, as delivered from the factory, but may be altered to suit the terminal being used. Note: you will need a CRT capable of 9600 baud operation for at least the time required to change this baud rate. After entering option 6, you will be prompted for the new baud rate:

#### Enter SIO-A Baud Rate

The valid baud rates are 150, 300, 600, 1200, 2400, 4800, or 9600 baud. See the section on GENMOD2 for 19.2 kilobaud operation.

#### 7> SIO-A Stop Bits 2 2

This option allows you to change the number of bits used to indicate the end of a character of data on the first serial I/O port. Most terminals will operate with two stop bits, although there are some terminals that require 1 or 1 1/2 stop bits. As shipped, the system uses two stop bits. After entering option 7, you will be prompted for the new number of stop bits:

#### Enter SIO-A Stop Bits 🛢

The valid responses are 0 for one stop bit, 1 for one and onehalf stop bit, and 2 for two stop bits.

# 8> SIO-A Parity N N

This option controls the parity of the first SIO channel. When shipped, there is no parity checked or generated. After entering option 8, you will be prompted for the new parity setting:

#### Enter SIO-A Parity 🛢

The valid responses are E for even parity, 0 for odd parity and N for no parity. Note that both transmitted and received characters use the same parity setting.

8

This option controls the number of bits in each character received into the first serial port. As shipped, 8 bits are used in each character. The prompt is as follows:

8

#### Enter SIO-A Rx Bits/Char B

The valid responses are 5, 6, 7 or 8 bits per character.

# 10> SIO-A Tx Bits/Char 8 8

This option is similar to the Rx Bits/Char option above, only in regard to characters sent to the peripheral device.

#### 11> SIO-A Auto Enable Toggle Y Y

This option controls whether or not the Auto Enables feature of the SIO chip is used. The Auto Enables feature is designed to allow a hardware "handshake" with the peripheral device. If enabled, the Clear To Send (CTS) line of the SIO must be true before any characters may be transmitted to the peripheral, and the Carrier Detect (CD) line must be true before any character will be received. If these conditions are not met, all characters sent (or received) will be lost. The prompt for option 11 is as follows:

#### Enter SIO-A Auto Enable #

The valid responses are Y if auto enables is to be active, N if it is not active.

| 12> | SIO-B | Baud  | Rate     | 960(   | D | 9600 |
|-----|-------|-------|----------|--------|---|------|
| 13> | SIO-B | Stop  | Bits     | :      | 2 | 2    |
| 14> | SIO-B | Parit | ; y      | :      | Y | Y    |
| 157 | SIO-B | Rx Bi | lts/Char |        | 8 | 8    |
| 16> | SIO-B | Auto  | Enable   | Toggle | Y | Y    |
| 17> | SIO-B | Tx Bi | ts/Char  | • {    | B | 8    |

These options are identical to the options for SIO-A with the exception that they affect the second serial I/O port. This port is normally used for either a printer or a modem.

#### 18> Display Menu 🖸 2

This option will display the second menu. Note: the menu options shown on the second menu may be entered at the first menu and vice versa.

19> Autostart Command # Not Used # # Not Used #

This option allows the user to specify a command to be executed as part of the boot operation (either warm or cold boot). After entering option 19, you will be prompted for the name of the drive to get the current autostart command from:

#### Enter Drive To Get Current Command From #

At this point, you may enter any valid drive name, or Control-C to return to the menu. Note: using this option will also display the second menu when complete. After the drive name has been entered, the current autostart command will be displayed, followed by a prompt for the new command. If no command is active, the message "Not Used" will be printed:

#### Current command is \* Not Used \* Enter Autoload Command #

Any command that is legal at the CP/M prompt is allowed. If only a carriage return is entered for the new command, you will be asked if you wish to deactivate the autostart command:

#### Deactivate Autostart command (Y/N)?

You must answer with either a Y for Yes or a N for No. If you answer No, the autostart command will not be changed on the disk. The autostart command is implemented by a patch to the CCP section of the CP/M operating system. This patch makes the CCP think that a command has already been entered when the system boots. This is the only option in GENMOD that does not change the configuration record. Rather, it changes the CCP image on disk. This change is not performed until the configuration record is re-written in option 24. Autostart commands are most often used in a "Turn-Key" system that is always running a single program such as a menu.

Copyright (c) 1982 by Sierra Data Sciences, Inc. Page 17

#### 20> Printer Assignment SIO SIO

This option allows the user to select whether Serial Port B or Parallel Port A is to be used for the CP/M LST device. Refer to Section VII of this manual for details on configuring parallel printers with the SBC-100. This option has one prompt:

#### Enter Printer Assignment (S/P)

Valid responses are S for a serial printer, or P for a parallel printer.

# 21> Log Disk Retries N N

When this function is active, a percent sign  $(\sharp)$  will be printed on the console every time the system must retry a disk operation. This option is generaly not used unless the system has been having disk problems.

#### 22> Double Sided 5 1/4 Drives

This option is used to indicate which (if any) of the 5  $1/4^{n}$  disk drives are capable of double sided format. If a drive is not listed in the menu, it is a single sided drive. When the option is entered, you will be prompted for the drive name:

#### Enter 5 1/4 Drive Number B

You will then be asked whether the drive is a single sided or double sided drive.

Special Note: Option 22 is only applicable to systems that have been configured to use 5 1/4" mini-floppy drives. It is included in this manual only for completeness. If these options are used on a 8" system, the menu will show the proper options; but the system will ignore them. When ordering a 5 1/4" system, you must specify the number of tracks and whether your drive is double sided. This will allow SDS to generate a release diskette that is readable on your system. Also see Section XV, Mini-Disk Configurations.

#### 23> Display Menu 🖸 1

This option will display the first menu of GENMOD.

Copyright (c) 1982 by Sierra Data Sciences, Inc. Page 18

# 24> Exit System With Update Options

This option will allow you to change the system track on any diskette in the system. It is also used to exit the GENMOD utility. After entering option 24, you will be prompted as follows:

# Enter Drive To Contain New Options, <CR> To Menu, or Ctl=C to CP/M B

At this point, you may enter any valid drive name. This will update the configuration record on the system tracks of the diskette specified. Also the image of the CCP on the disk is updated if the autostart command has been changed. After updating the system tracks, this message will be re-displayed allowing multiple disks to be updated in one session. You may also enter a  $\langle cr \rangle$  to return to the main menu for additional changes, or a Control-C to exit the GENMOD program.

#### The GENMOD2 Utility

The GENMOD2 program is almost identical to the GENMOD program. The only difference is in the baud rates that are valid. In addition to the baud rates listed for the GENMOD program, GENMOD2 will allow the entry of 19200 for 19.2 kilobaud operation. NOTE: To use this feature, ECN number 4 must be applied to the SBC-100 board.

~

The SYSGEN utility is a multifunction program that allows the user to copy the system tracks of a disk, and/or install a new CBIOS (Customized Basic Input/Output System). This program totally eliminates the need to perform DDT patches. Any diskette may have a copy of the system, not just a double density diskette as is true with many single board implementations of CP/M. This is possible due to the fact that this implementation of CP/M has the first two tracks of every diskette formatted in single density. To invoke SYSGEN, enter the following:

A>SYSGEN<cr>

SYSGEN will then respond with the following menu:

SBC-100 System Generator

<CE> - Exit To CP/M

- 1 Get System/Put System
- 2 Merge New CPM/CBIOS
- 3 Merge New CBIOS
  - Enter Selection

By entering a carriage return <cr>, you will be returned to the CP/M operating system command level.

By entering a 1, you are in the system track copy mode. This may be used to copy the operating system to another diskette. After entering option 1, you will be prompted for the drive that contains the operating system to be copied:

#### Enter Drive To Get System 🛢

Any valid drive name (A-D) may be entered here. Note: no  $\langle cr \rangle$  is needed. After entering the source drive, the program will read the operating system from the specified disk. You will then be prompted for the destination drive name:

#### Enter Drive To Put New System B

Again, any drive from A to D may be specified, with no <cr> needed. When the drive name is entered, the operating system will be written to the specified diskette.

By entering option 2 of the main menu, the merge mode of the program will be entered. This option allows the user to merge a new CBIOS into a copy of the operating system that already exists on a diskette. The first prompt will ask for the drive name to read the system configuration record from.

#### Enter Drive To Get System B

After the configuration record is read into memory, you will be prompted for the name of the CP/M image file to be merged into the operating system. This file is the result of the MOVCPM program.

#### Enter MOVCPM File Name 1

This file may be any valid unambiguous file specification. The default extention of COM is used if none is entered. Next, you will be prompted for the name of the CBIOS to be merged into the CP/M memory image:

#### Enter CBIOS File Name Or <CR> To Menu 8

The response may be any valid CP/M unambiguous file specification, including a drive name if desired. If no extention is entered, COM is assumed. The file should be a completely assembled and linked program based at whatever location the final CP/M operating system will require. Refer to the BIOS.MAC file included on the distribution diskette for an example of how to setup the source file. The sample file, as is all of Sierra's software, was written for the MicroSoft M80 macro assembler system. After entering the CBIOS file specification, followed by a <cr>>, SYSGEN will attempt to load the CBIOS into the previously loaded copy of the operating system. SYSGEN will then continue with the destination drive prompt exactly as in the put section of option 1.

Enter Drive To Put New System 🛢

#### File Not Found Enter MOVCPH File Hame Or <CR> To Menu B

This message indicates that the file specified for the MOVCPM file prompt cannot be found. It may indicate a misspelling, or an incorrect drive specification. You have the choice of returning to the main menu by entering a  $\langle cr \rangle$ , or reentering the file specification.

### Wrong File Size Enter MOVCPH File Name Or <CE> To Menu B

This message indicates that the file specified for the MOVCPM file prompt is not the proper length to be a valid copy of a CPMxx.COM file. The responses are the same as in the file not found message above.

# File Not Found Enter BIOS File Name Or <CE> To Menu B

#### File Size Incorrect Enter BIOS File Name Or (CE) To Menu B

These two message are similar to the two messages above, only dealing with the BIOS file as opposed to the MOVCPM file. The responses are the same.

#### Not & System Disk Enter <CE> To Menu Or Any Character To CP/M B

This message indicates that the disk specified in a "get system" operation is not a valid system disk. The responses are either  $\langle cr \rangle$  to return to the main SYSGEN menu, or any other character to return to the CP/M command level.

# << Disk Error Has Occurred .. Program Aborted >>

This message indicates that a fatal disk I/O error has occurred. SYSGEN will immediately abort returning you to the CP/M command level. This message may be caused by a damaged diskette or improperly configured drives. Generally you will receive this message after entering a <cr> or ignore error response to a disk I/O error message. The first thing you should do after receiving this message is to verify that the diskette in question is not damaged or improperly formatted. Many suppliers of diskettes will pre-format diskettes during manufacturing, but not all do. It is usually a good idea to format all diskettes before use, even if you know that they have been formatted by the manufacturer.

#### Drive Not Ready Enter Any Key To Retry, or <CR> To Menu B

This message indicates that the drive specified for any disk operation is not ready. It usually indicates that the drive does not have a diskette in it. By entering any key except  $\langle cr \rangle$ , the disk operation will be retried, or by entering a  $\langle cr \rangle$  you will be returned to the main SYSGEN menu.

# Drive Write Protected Enter Any Key To Retry, or <CR> To Menu #

This message indicates that there is no write protect sticker on the specified diskette. Verify that the diskette is indeed the one you wish to write to, then place a sticker over the write protect cutout. You may then retry with the same or a different disk by entering any character except <cr>, or return to the main SYSGEN menu by entering a <cr>. The TOD (Time Of Day) program allows the user to set and display the current time and date. To invoke TOD, enter the following:

#### **A>TOD<cr>**

The first message returned by TOD will vary depending whether the time and date have been previously set or not. If the time and date are not set, TOD will respond with the following series of messages:

# Date Time Not Set - Set? (Y/N) y<cr> Enter Month of Year : 1<cr> Enter Day of Month : 6<cr> Enter Year of Centruy: 83<cr>

If N is given for the Set? question, TOD will return to CP/M. All prompts must have at least one non-blank character entered, followed by a  $\langle cr \rangle$ . If any entry is illegal, all three Enter prompts will be re-issued. Once all responses are valid, TOD prints the Julian Day and Date:

# 1/6/1983 Julian Day = 6 Julian Date = 836

The Julian day is the number of the day. In the example shown, January 6th is given, which is the 6th day of the year. In a similar manner, December 31st has a Julian Day of either 365 or 366, depending whether or not it is a leap year. The real time clock routine will adjust the Julian date properly for a leap year. If the time and date are already set, or after the above prompts have been entered, you will be prompted as follows:

Set Time ? (Y/H) y<cr>
Enter Hour (0-23) :9<cr>
Enter Minute (0-59) :33<cr>
Enter Second (0-59) :0<cr>

Again, at least one character must be entered for each promt, terminated by a <cr>. Note: The hour is in military format, ranging from 0 (just after midnight) to 23 (11:00 PM). If any entry is invalid, you will be re-prompted starting with the hour prompt. Once all entries are valid, you will receive the following prompt:

#### Depress Carriage Return To Start Clock

This allows you to synchronize the system clock with an outside reference. After a  $\langle cr \rangle$  is entered, the time will be displayed. If you respond with an N to the Set time prompt, the time will just be displayed as follows:

#### 9:33:0

Copyright (c) 1982 by Sierra Data Sciences, Inc. Page 24

The FILCOM utility is used to perform a byte-by-byte comparision of two files. To run FILCOM, enter the following:

#### **A>**FILCOM file1 file2<or>

where file1 and file2 are any legal unambigous file specifications. In addition to comparing the files, FILCOM will display the length of the file. If a byte does not match in both files, the location and the values will be displayed on the console. All numbers are in Hexadecimal. The CRC utility program is used to compute a unique CRC (Cylic Redundancy Check) value for a file. This is done using the CRC-16 algorithm. Only identical files will have the same CRC. The file README.DOC contains the proper CRC values for almost all the files on the release diskette. The CRC of the files that do not have a CRC value listed will vary according to the serial number of the system you are using. To compute the CRC of a file, enter the following:

# **L>**CRC file<cr>

where 'file' is any legal unambigous file specification.

The SCAN program is used to verify that a file is a legal text file. Any character that is not printable, with the exception of Carriage Return, Line Feed, and Tab will be displayed with it's location. This program may be used to verify that a program source file contains only valid characters. For example, WordStar (tm) may set the parity bit of some characters to one. Some compliers and assemblers ignore characters with the parity bit on. This can cause strange and elusive compilation errors. The SCAN program will indicate which characters have this bit set. SCAN will not alter the source file in any way. The PIP program may be used to clear the parity bits of all character using the [Z] option. To invoke SCAN, enter the following:

#### **A>**SCAN filename<cr>

where 'filename' is any legal unambigous file specification. All invalid bytes will be printed along with the location of the byte. All numbers are printed in Hexadecimal notation. The BACKUP utility program is designed to perform backups of large capacity hard disks to floppy diskette. It may also be used to perform floppy backups on a file-by-file basis. To invoke BACKUP, Enter the following:

#### A>BACKUP filespec d<cr>

where filespec is any legal file specification. This specification may include the ? and \* wildcard characters. d is any valid drive name, WITHOUT a colon. For example, to backup all the executable programs from the A: drive to the B: drive, you would enter the following:

#### A>BACKUP A: #.COM B<cr>

BACKUP will list each file as it is copied. If the destination diskette becomes full, you will be prompted to change the diskette:

Disk Full - Change disk, enter <cr>

The RDALL (ReaD ALL) utility program is designed to assure that files on a diskette are readable. It reads each file specified, reporting any errors that are encountered. The format of the RDALL command is as follows:

#### A>RDALL filespec<cr>

Where filespec is any legal file name, which may include the ? and \* wildcard characters. For example, to verify that all document files on disk B: are readable, you would use the following command:

#### A>RDALL B:#.DOC<cr>

This section describes the procedure for configuring terminals and printers for use with the SDS MV1.x version of CP/M. Some of the terminals that are known to work well are listed below:

ACT I, II, III, IV ADDS Viewpoint Hazeltine Modular One Hazeltine 15xx series Soroc IQ120, IQ135, IQ140 Televideo 920, 950 Visual 50

Some printers that are also known to work well:

Texas Instruments 810, 820 Okidata Microline 82A, 83A NEC Spinwriter Diablo Daisywheel

The release disk, as supplied by SDS, assumes the following configurations for both the terminal port and the printer port: 1) 9600 baud 2) 8 bits per character 3) No parity checked, outgoing parity is always 0 (space) 4) No handshaking is used. When configuring your terminal, insure that it is in Full Duplex mode and automatic line feed is disabled. The SBC100 serial configuration area should be set as shown below for this operation. This is also how the area is configured when shipped.

|   | +-+   |   | +-+ |   |   |   |   |   |   |   | +  | +  | + = + |
|---|-------|---|-----|---|---|---|---|---|---|---|----|----|-------|
| 0 | 101   | C | 101 | 0 | 0 | 0 | 0 | 0 | 0 | 0 | 10 | 01 | 101   |
|   | 1 1   |   | 1 1 |   |   |   |   |   |   |   | +  | +  | 1 1   |
|   | ! I   |   | 1 1 |   |   |   |   |   |   |   |    |    | 1 1   |
| 0 | 101   | 0 | 101 | 0 | 0 | 0 | 0 | 0 | 0 | 0 | 0  | 0  | 101   |
|   | + - + |   | +-+ |   |   |   |   |   |   |   |    |    | + = + |

The interface cable between the computer and the printer should be constructed as shown:

| RS232C   | R  | S232C  |
|----------|----|--------|
| Computer | Te | rminal |
| 1        |    | 1      |
| 2        |    | 2      |
| 3        |    | 3      |
| 4        |    | 4      |
| 5        |    | 5      |
| 6        |    | 6      |
| 7        |    | 7      |

For a TI810/820 or Okidata Microline printer, use the following configurations:

|   | +-+ |   |   |   | +-+   |   |   |   |   |   | +  | +  | +-+ |
|---|-----|---|---|---|-------|---|---|---|---|---|----|----|-----|
| 0 | 101 | 0 | 0 | 0 | 101   | 0 | 0 | 0 | 0 | 0 | 10 | 0! | 101 |
|   | 11  |   |   |   | ! !   |   |   |   |   |   | +  | +  | 11  |
|   | 11  |   |   |   | 11    |   |   |   |   |   |    |    | 11  |
| 0 | 101 | 0 | 0 | 0 | 101   | 0 | 0 | 0 | 0 | 0 | 0  | 0  | 101 |
|   | +-+ |   |   |   | + - + |   |   |   |   |   |    |    | +-+ |

| RS232C   | RS232C  |
|----------|---------|
| Computer | Printer |

| 1  | ٠          | 1    |
|----|------------|------|
| 2  |            | 2    |
| 3  |            | 3    |
| 4  |            | +-4  |
| 5  | -+         | +-5  |
| 7  | 1          | 0-+  |
| 8  | 1          | 8-+  |
|    | ********** | 11 1 |
| 20 |            | 20-+ |
|    |            |      |

For a NEC Spinwriter, use the following diagram:

|   | +-+   |   | + = + |   | + - + |   | +-+ |   | +-+-  | + |    |    | +-+ |
|---|-------|---|-------|---|-------|---|-----|---|-------|---|----|----|-----|
| 0 | 101   | 0 | 101   | 0 | 101   | 0 | 101 | 0 | 1 = 1 |   | 0  | 0  | 101 |
|   | 11    |   | 1 1   |   | 11    |   | 1 1 |   | +-+-  | + |    |    | 1 1 |
|   | 1 1   |   | 1 1   |   | 1 1   |   | 11  |   | 11    |   | +  | +  | 1 1 |
| С | 101   | 0 | 101   | 0 | 101   | 0 | 101 | 0 | 1*1   | 0 | 10 | 0! | 101 |
|   | ÷ - + |   | + = + |   | + - + |   | +-+ |   | +-+   |   | +  | +  | +-+ |

\* - One of these connections must be made with wire.

A RS232 cable is generally not used with the NEC Spinwriters since they have a cable built in. The above configuration assumes that the Spinwriter is connected directly to the SBC100 printer port. If an intervening cable is used, the three-way connection can be achieved in the cable by shorting pins 6 and 20 together on the computer end. In that case, insert the vertical shunt shown above. use the Okidata Microline 83A printer through the SBC-100 parallel ports. A similar procedure is used for any parallel printer.

It is recommended that the parallel ports be connected to a 26 pin socket and terminated with a DB-25 crimp on connector. The last wire can be cut off since this wire is not used in the interface. After this is done the user can use the table below to make a printer cable. This cable is available from SDS, part number SBC-CAB5. The connector that mates with the Okidata Microline parallel interface is Amphenol part number 57-30360.

| SBC-100 Pin assignment | Pin 🖸 on Microline Side | DB-25 Pin # |
|------------------------|-------------------------|-------------|
| PIOB Bit 6             | 1, Data Strobe          | 4           |
| PIOA Bit O             | 2, Bit 1                | 13          |
| PIOA Bit 1             | 3, Bit 2                | 12          |
| PIOA Bit 2             | 4, Bit 3                | 11          |
| PICA Bit 3             | 5, Bit 4                | 10          |
| PIOA Bit 4             | 6, Bit 5                | 9           |
| PIOA Bit 5             | 7, Bit 6                | 8           |
| PIOA Bit 6             | 8, Bit 7                | 7           |
| PIOA Bit 7             | 9, Bit 8                | 6           |
| FIOA AStrobe           | 10, ACK                 | 25          |
| PIOB Bit 7             | 11, Busy                | 3           |
| GND                    | 19 to 30, GND           | 14 or 22    |

After this hardware change is implemented, the user must use the GENMOD utility (option 20) to activate the appropriate software. System Error codes:

The error processing routines within the SDS system have been designed to provide detailed information during a disk I/O error. In addition to optionally logging retries (See option #21 in the GENMOD utility), a status message is printed when the retry count has been exhausted. This message cannot be deactivated. The message appears as follows:

#### (STO=xx, ST1=yy, ST2=zz)

These are the values of the uPD765 status registers when the error occured. All the numbers printed are in hexidecimal. Their meanings are explained below.

STO - This register gives a generalized reason for the error.

Register format is: IISE RHDD

II is the interrupt code: 00 - Normal completion 01 - Abnormal completion 10 - Invalid command 11 - Drive changed state (door was opened/closed during access)

S - Drive has completed seek operation if 1

E - Drive fault signal from drive

R - Ready signal from drive

H - Head address during access

DD - Drive select code.

Format of ST1: CxDO xNWA

C - Attempt to access sector past end of track

x - Not used - always 0

D - CRC error detect in either ID or Data

0 - Over-run. Processor did not respond in time

N - Sector not found or ID unreadable

W - Write protected

A - Sector not found

A - No Data Address Mark found on track

For example, the message (ST0=40, ST1=40, ST2=10) indicates that a sector error occured on drive A. This error was caused because the ID of the sector on the disk did not match the physical location of the sector. Refer to the uPD765 technical manual for further information. NOTE: Under the MV1.x the scan errors will not occur.

#### Section XV - Mini-Disk Configuration

This section deals with the MV1.5 or greater implementations of CP/M running on 5 1/4 inch mini-disks. For the most part, the mini-disk system functions identically to the eight inch system. There are some changes to the disk utility programs DCOPY, FORMAT, GENMOD, GENMOD2 and SYSGEN. All the utilities are the same with the exception of the program names and the FORMAT program. All the 5 1/4" utility programs have a "5" appended to the name. Therefore the utility programs are called DCOPY5, FORMAT5, GENMOD5, GENMOD25 and SYSGEN5. Operation of the utilities is identical with the exception of the FORMAT5 program. If you answer the density prompt with D for double density, you will then be prompted again for double or single sided. You will also be prompted for the number of tracks. Other than these two prompts, operation of FORMAT5 is the same as the 8" FORMAT utility.

1. I - jumper 2. DC - not used 3. D = open4. C - jumper 5. I - trace intact 6. R - trace intact 7. S - trace intact 8. DS1, 2, 3, 4 - select appropriate drive address T1, 3, 4, 5, 6 - jumpered on last drive in system 9. T2 - jumpered on all drives 10. HL - open 11. DS - open 12. RI - trace intact 13. RR - trace intact 14. Y = open Z - jumper 15. 16. 800 - jumper 17. 801 - open 18. A - jumper

19. B - open

### Disk Drive Configurations

# QUME DT8/842/242 Configuration

The following shunts should be inserted:

| 2 S |  |
|-----|--|
| DC  |  |

- С
- DSx (Drive select)
- U1E All connections should be intact with the exception of E and HL.
- NOTE: The last drive in the daisy chain MUST have the terminator resistor packs installed. All other drives MUST NOT have the resistor packs installed.

۰.

# Shugart 850/851 Drives

| 1B through 4B       All Open         RR       Trace Intact         RI       Trace Intact         R       Closed         2S       Jumper         850/851       850 Jumpered         I       Closed         S       Don't Care         DC       - Don't Care         HL       Cpen         DS       Cpen         P       Trace Intact         NF       Open         D       Don't Care         M       Open         DL       Open         A       Closed         *B       Open         A       Closed         *Z       Closed         Y       Open         S1       Open         S2       Closed         Y       Open         S3       Open         TS       Don't Care         FS       Don't Care         FS       Don't Care         FS       Don't Care         FS       Don't Care         FS       Don't Care         FS       Don't Care         FS       Don't Care         FS                                                                                                    | 1B through 4B<br>RR<br>BT        | All Open<br>Trace Intact     |
|----------------------------------------------------------------------------------------------------|----------------------------------|------------------------------|
| RRTrace IntactRITrace IntactRClosed2SJumper850/851850 JumperedIClosedSDon't CareDCDon't CarePROpenDSCpenWPTrace IntactNFOpenDDon't CareMOpenDDon't CareMOpenDClosed***Closed***Closed***Closed***Closed***Closed***Closed***Closed***Closed***Closed***Closed***Closed***Closed***Closed****Closed****Closed****Closed****Closed****Closed****Closed****Closed****Closed****Closed****Open****Open****Open****Open****Open****Open****Open****Open****Open****Open****Open****Open****Open****Open****Open****Open****Open**** <td< th=""><th>RR</th><th>Trace Intact</th></td<>                                                                                                    | RR                               | Trace Intact                 |
| RITrace IntactPRClosed2SJumper850/851850 JumperedIClosedSDon't CareDCDon't CareHLCpenDSCpenWPTrace IntactNFOpenDLOpenAClosedZClosedZClosedZClosedZClosedZClosedZClosedZClosedZClosedZClosedZClosedZClosedZClosedZClosedS1OpenS2ClosedRSClosedRSClosedRSClosedHMOpenHLLOpenITClosedHMOpenHAClosedHAClosedHIOpenHIOpenHIOpenHIOpenHIOpenHIOpenHIOpenHIOpenHIOpenHIOpenHIOpenHIOpenHIOpenHIOpenHIOpenHIOpenHIOpenHIOpenHIOpenHIOpenHIOpenHIOpenHI <t< th=""><th>RT (</th><th></th></t<>                                                                                                    | RT (                             |                              |
| <pre>*R Closed<br/>2S Jumper<br/>850/851 850 Jumpered<br/>*I Closed<br/>*S Don't Care<br/>DC Don't Care<br/>HL Copen<br/>DS Copen<br/>WP Trace Intact<br/>NP Open<br/>D Don't Care<br/>M Open<br/>DL Open<br/>*A Closed<br/>*B Open<br/>*X Closed<br/>C Closed<br/>*Z Closed<br/>*Z Closed<br/>*A Closed<br/>*A Closed<br/>*A Closed<br/>*A Closed<br/>*A Closed<br/>*A Closed<br/>*A Closed<br/>** IW Closed<br/>** IW</pre> | ā! <u>.</u>                      | Trace Intact                 |
| 2S Jumper<br>850/851 850 Jumpered<br>I Closed<br>S Don't Care<br>DC Don't Care<br>HL Open<br>DS Open<br>WP Trace Intact<br>NP Open<br>D Don't Care<br>M Open<br>DL Open<br>*A Closed<br>*B Open<br>*A Closed<br>C Closed<br>*Z Closed<br>S1 Open<br>S2 Closed<br>S3 Open<br>S2 Closed<br>S3 Open<br>S2 Closed<br>S3 Open<br>S4 Open<br>S2 Closed<br>S3 Open<br>S4 Open<br>S2 Closed<br>S3 Open<br>S2 Closed<br>S3 Open<br>S4 Open<br>S5 Don't Care<br>F5 Don't Care<br>F5 Don't Care<br>F5 Closed<br>RM Open<br>HLL Open<br>HLL Open<br>HLL Open<br>HLL Open<br>A 16-pin programmable shunt is provided for these<br>eight signals.                                                                                                    | <b>₹</b> <u>R</u>                | Closed                       |
| 850/851       850 Jumpered         I       Closed         S       Don't Care         DC       Don't Care         HL       Open         DS       Cpen         WP       Trace Intact         NF       Open         D       Don't Care         M       Open         A       Closed         *B       Open         *X       Closed         C       Closed         *Z       Closed         Y       Open         S1       Open         S2       Closed         Y       Open         S3       Open         S4       Closed         Y       Open         S5       Don't Care         Y       Open         S2       Closed         S3       Open         T5       Don't Care         FS       Don't Care         FS       Don't Care         FS       Don't Care         F       Open         HL       Open         HI       Open         HI       Open         ##F                                                                                                    | 28                               | Jumper                       |
| <pre>I Closed S Don't Care DC Don't Care HL Cpen DS Cpen WP Trace Intact NP Cpen D Don't Care M Cpen DL Open A Closed * B Cpen * A Closed C Closed C Closed C Closed Y Cpen S1 Cpen S2 Closed Y Cpen S2 Closed S3 Open TS Don't Care FS Don't Care * IW Closed RS Closed RS Closed RM Open HLL Open IT Closed RM Open HLL Open HLL Open ***F Cpen ****NF Cpen * A 16-pin programmable shunt is provided for these eight signals.</pre>                                                                                                    | 850/851                          | 850 Jumpered                 |
| <ul> <li>Bon't Care</li> <li>Don't Care</li> <li>Don't Care</li> <li>HL</li> <li>Open</li> <li>DS</li> <li>Open</li> <li>Don't Care</li> <li>M</li> <li>Open</li> <li>Don't Care</li> <li>M</li> <li>Open</li> <li>DL</li> <li>Open</li> <li>A</li> <li>Closed</li> <li>C</li> <li>Closed</li> <li>Z</li> <li>Closed</li> <li>Z</li> <li>Closed</li> <li>Y</li> <li>Open</li> <li>S1</li> <li>Open</li> <li>S2</li> <li>Closed</li> <li>S3</li> <li>Open</li> <li>TS</li> <li>Don't Care</li> <li>FS</li> <li>Don't Care</li> <li>FS</li> <li>Don't Care</li> <li>FS</li> <li>Don't Care</li> <li>FS</li> <li>Don't Care</li> <li>FS</li> <li>Don't Care</li> <li>FS</li> <li>Closed</li> <li>RS</li> <li>Closed</li> <li>RM</li> <li>Open</li> <li>HL</li> <li>Open</li> <li>HI</li> <li>Open</li> <li>***F</li> <li>Closed</li> <li>***NF</li> <li>Closed</li> <li>***NF</li> <li>Closed</li> <li>***NF</li> <li>Closed</li> <li>***NF</li> <li>Closed</li> <li>****</li> <li>A 16-pin programmable shunt is provided for these eight signals.</li> </ul>                                                                                                    | ₽ <u>I</u>                       | Closed                       |
| DC Don't Care<br>HL Open<br>DS Open<br>WP Trace Intact<br>NF Open<br>D Don't Care<br>M Open<br>A Closed<br>*A Closed<br>*B Open<br>*X Closed<br>C C Closed<br>Y Open<br>S1 Open<br>S2 Closed<br>S3 Open<br>TS Don't Care<br>FS Don't Care<br>FS Don't Care<br>FS Don't Care<br>*IW Closed<br>RS Closed<br>RS Closed<br>RM Open<br>HLL Open<br>HLL Open<br>HI Open<br>***F Closed<br>RM Open<br>****F Closed<br>HI Open<br>*****F Closed<br>HI Open<br>************************************                                                                                                    | * <u></u>                        | Don't Care                   |
| <ul> <li>HL</li> <li>Cpen</li> <li>DS</li> <li>Cpen</li> <li>WP</li> <li>Trace Intact</li> <li>NP</li> <li>Open</li> <li>D</li> <li>Don't Care</li> <li>M</li> <li>Open</li> <li>A</li> <li>Closed</li> <li>E</li> <li>Open</li> <li>X</li> <li>Closed</li> <li>C</li> <li>Closed</li> <li>Z</li> <li>Closed</li> <li>Z</li> <li>Closed</li> <li>Z</li> <li>Closed</li> <li>Z</li> <li>Closed</li> <li>S1</li> <li>Open</li> <li>S2</li> <li>Closed</li> <li>S3</li> <li>Open</li> <li>TS</li> <li>Don't Care</li> <li>FS</li> <li>Don't Care</li> <li>FS</li> <li>Don't Care</li> <li>FS</li> <li>Closed</li> <li>RS</li> <li>Closed</li> <li>RS</li> <li>Closed</li> <li>RM</li> <li>Open</li> <li>IT</li> <li>Closed</li> <li>H</li> <li>Open</li> <li>IT</li> <li>Closed</li> <li>H</li> <li>Open</li> <li>FF</li> <li>Open</li> <li>FF</li> <li>Ope</li></ul>                                                                                                    | DC -                             | Bonit Care                   |
| DS Cpen<br>WP Trace Intact<br>NF Open<br>D Don't Care<br>M Open<br>DL Open<br>*A Closed<br>*B Open<br>*X Closed<br>C Closed<br>C Closed<br>Y Open<br>S1 Open<br>S2 Closed<br>S3 Open<br>TS Don't Care<br>FS Don't Care<br>FS Don't Care<br>*IW Closed<br>RS Closed<br>RS Closed<br>RS Closed<br>RM Open<br>HLL Open<br>IT Closed<br>RM Open<br>HLL Open<br>****F Open<br>*****F Open<br>************************************                                                                                                    | <b>₽</b> НI.                     | Onen                         |
| <pre>WP Trace Intact<br/>NF Open<br/>D Don't Care<br/>M Open<br/>DL Open<br/>*A Closed<br/>*B Open<br/>*X Closed<br/>C Closed<br/>C Closed<br/>Y Open<br/>S1 Open<br/>S2 Closed<br/>S3 Open<br/>TS Don't Care<br/>FS Don't Care<br/>FS Don't Care<br/>**IW Closed<br/>RS Closed<br/>RS Closed<br/>RS Closed<br/>RM Open<br/>HLL Open<br/>HLL Open<br/>HLL Open<br/>***F Open<br/>****F Open<br/>*****F Open<br/>************************************</pre>                                                                                                    | DS III                           | Chan                         |
| <pre>NF Open<br/>D Don't Care<br/>M Open<br/>DL Open<br/>*A Closed<br/>*B Open<br/>*X Closed<br/>C Closed<br/>*Z Closed<br/>*Z Closed<br/>Y Open<br/>S1 Open<br/>S2 Closed<br/>S3 Open<br/>TS Don't Care<br/>FS Don't Care<br/>**IW Closed<br/>RS Closed<br/>RS Closed<br/>RM Open<br/>HLL Open<br/>IT Closed<br/>HI Open<br/>***F Open<br/>****F Closed<br/>HI Open<br/>****F Closed<br/>HI Open</pre>                                                                                                    |                                  | There Intert                 |
| D Don't Care<br>D Don't Care<br>M Dpen<br>DL Open<br>A Closed<br>B Open<br>Y Closed<br>C Closed<br>Z Closed<br>Y Open<br>S1 Open<br>S2 Closed<br>S3 Open<br>TS Don't Care<br>FS Don't Care<br>FS Don't Care<br>FS Don't Care<br>FS Closed<br>RS Closed<br>RS Closed<br>RM Open<br>HLL Open<br>HLL                                                                                                    | NP                               | Onen                         |
| MOpenDLOpen*AClosed*BOpen*XClosedCClosed*ZClosedYOpenS1OpenS2ClosedS3OpenTSDon't CareFSDon't Care**IWClosedRSClosedRSClosedHLLOpenITClosedHIOpenHIOpenHIOpenHIOpenHIOpenHIOpenHIOpenHIOpenHIOpen###AFClosed###NFOpen*##AFClosed###NFOpen*##AFStored###NFOpen* A 16-pin programmable shunt is provided for theseeight signals.Stored                                                                                                    |                                  | Depit Come                   |
| AOpen*AClosed*BOpen*XClosedCClosed*ZClosed*ZClosedYOpenS1OpenS2ClosedS3OpenTSDon't CareFSDon't Care**IWClosedRSClosedRMOpenITClosedHLLOpenITClosedHIOpenHA16-pin programmable shunt is provided for theseeight signals.                                                                                                    | y .                              | Don't care                   |
| A Closed<br>B Open<br>X Closed<br>C Closed<br>C Closed<br>Z Closed<br>Y Open<br>S1 Open<br>S2 Closed<br>S3 Open<br>TS Don't Care<br>FS Don't Care<br>FS Closed<br>RS Closed<br>RS Closed<br>RM Open<br>HLL Open<br>HLL Open<br>HLL Open<br>HLL Open<br>A 16-pin programmable shunt is provided for these<br>eight signals.                                                                                                    |                                  |                              |
| <ul> <li>*A</li> <li>*B</li> <li>*Closed</li> <li>*Closed</li> <li>Closed</li> <li>Closed</li> <li>Closed</li> <li>*Z</li> <li>Closed</li> <li>*Z</li> <li>Closed</li> <li>*Z</li> <li>Closed</li> <li>S2</li> <li>Closed</li> <li>S3</li> <li>Open</li> <li>S2</li> <li>Closed</li> <li>S3</li> <li>Open</li> <li>TS</li> <li>Don't Care</li> <li>** IW</li> <li>Closed</li> <li>RM</li> <li>Open</li> <li>HLL</li> <li>Open</li> <li>HLL</li> <li>Open</li> <li>HI</li> <li>Open</li> <li>HI</li> <li>Open</li> <li>*** NF</li> <li>A 16-pin programmable shunt is provided for these eight signals.</li> </ul>                                                                                                    |                                  | Open<br>Classic              |
| <ul> <li>X Closed</li> <li>C Closed</li> <li>C Closed</li> <li>C Closed</li> <li>Y Open</li> <li>S1 Open</li> <li>S2 Closed</li> <li>S3 Open</li> <li>TS Don't Care</li> <li>FS Don't Care</li> <li>FS Don't Care</li> <li>**IW Closed</li> <li>RS Closed</li> <li>RM Open</li> <li>HLL Open</li> <li>HLL Open</li> <li>IT Closed</li> <li>HI Open</li> <li>HI Open</li> <li>**F</li> <li>Open</li> <li>*** AF</li> <li>Closed</li> <li>Closed</li> <li>Closed</li> <li>F</li> <li>Open</li> <li>* A 16-pin programmable shunt is provided for these eight signals.</li> </ul>                                                                                                    |                                  |                              |
| <ul> <li>Closed</li> <li>Closed</li> <li>Closed</li> <li>Closed</li> <li>Y</li> <li>Open</li> <li>S1</li> <li>Open</li> <li>S2</li> <li>Closed</li> <li>S3</li> <li>Open</li> <li>TS</li> <li>Don't Care</li> <li>FS</li> <li>Don't Care</li> <li>FS</li> <li>Closed</li> <li>RS</li> <li>Closed</li> <li>RS</li> <li>Closed</li> <li>RM</li> <li>Open</li> <li>HLL</li> <li>Open</li> <li>HI</li> <li>Open</li> <li>HI</li> <li>Open</li> <li>HI</li> <li>Open</li> <li>Closed</li> <li>HI</li> <li>Open</li> <li>Closed</li> <li>F</li> <li>Open</li> <li>Closed</li> <li>HI</li> <li>Open</li> <li>Closed</li> <li>HI</li> <li>Open</li> <li>A 16-pin programmable shunt is provided for these eight signals.</li> </ul>                                                                                                    |                                  | Open<br>Oleand               |
| <ul> <li>C Closed</li> <li>Z Closed</li> <li>Y Open</li> <li>S1 Open</li> <li>S2 Closed</li> <li>S3 Open</li> <li>TS Don't Care</li> <li>FS Don't Care</li> <li>*IW Closed</li> <li>RS Closed</li> <li>RM Open</li> <li>HLL Open</li> <li>HI Open</li> <li>HI Open</li> <li>FF Open</li> <li>***F Open</li> <li>***NF Open</li> <li>* A 16-pin programmable shunt is provided for these eight signals.</li> </ul>                                                                                                    | -                                |                              |
| Y Open<br>S1 Open<br>S2 Closed<br>S3 Open<br>TS Don't Care<br>FS Don't Care<br>**IW Closed<br>RS Closed<br>RM Open<br>HLL Open<br>HLL Open<br>IT Closed<br>HI Open<br>**F Open<br>**F Open<br>**F Open<br>**F Open<br>**F Open<br>***F Open<br>***F Open<br>***F Open<br>****F Open                                                                                                    | €<br>₩7                          |                              |
| S1 Open<br>S2 Closed<br>S3 Open<br>TS Don't Care<br>FS Don't Care<br>**IW Closed<br>RS Closed<br>RM Open<br>HLL Open<br>HLL Open<br>IT Closed<br>HI Open<br>**F Open<br>**F Open<br>**F Closed<br>HI Open<br>**F Open<br>***F Open<br>***F Open<br>***F Open<br>****F Open<br>************************************                                                                                                    | - L<br>V                         |                              |
| S2 Closed<br>S3 Open<br>TS Don't Care<br>FS Don't Care<br>**IW Closed<br>RS Closed<br>RM Open<br>HLL Open<br>IT Closed<br>HI Open<br>**F Open<br>***F Open<br>***F Open<br>***F Closed<br>HI Open<br>***F Open<br>***NF Open<br>***NF Open                                                                                                    |                                  | Open<br>Open                 |
| S2 Closed<br>S3 Open<br>TS Don't Care<br>FS Don't Care<br>**IW Closed<br>RS Closed<br>RM Open<br>HLL Open<br>HI Open<br>HI Open<br>***F Closed<br>HI Open<br>***F Closed<br>HI Open<br>***F Cpen<br>***NF Open<br>***NF Open                                                                                                    | 51                               | Open<br>Oberd                |
| TS Don't Care<br>FS Don't Care<br>**IW Closed<br>RS Closed<br>RM Open<br>HLL Open<br>IT Closed<br>HI Open<br>***F Open<br>***F Open<br>***F Closed<br>HI Open<br>***F Closed<br>***NF Open<br>***NF Open                                                                                                    |                                  |                              |
| FS Don't Care<br>FS Don't Care<br>**IW Closed<br>RS Closed<br>RM Open<br>HLL Open<br>IT Closed<br>HI Open<br>***F Open<br>***F Open<br>***AF Closed<br>***NF Open<br>***NF Open                                                                                                    | 23<br>TES                        | Upen<br>Danit Sama           |
| <pre>FS Don't Care **IW Closed RS Closed RM Open HLL Open IT Closed HI Open ***F Open ***AF Closed ***NF Open ***NF Open ***NF</pre>                                                                                                    |                                  | Don't Care                   |
| RS Closed<br>RM Open<br>HLL Open<br>IT Closed<br>HI Open<br>***F Open<br>***AF Closed<br>***NF Open<br>***NF Open<br>***NF Open                                                                                                    | به ۲۰۰                           | Don't Lare                   |
| RS Closed<br>RM Open<br>HLL Open<br>IT Closed<br>HI Open<br>***F Open<br>***AF Open<br>***NF Open<br>***NF Closed<br>open<br>***NF Open                                                                                                    |                                  | Ulosed<br>Olivera            |
| HM     Open       HLL     Open       IT     Closed       HI     Open       ***F     Open       ***F     Closed       ***AF     Closed       ***NF     Open       * A 16-pin programmable shunt is provided for these       • eight signals.                                                                                                    | RS                               |                              |
| HLL Open<br>IT Closed<br>HI Open<br>***F Open<br>***AF Closed<br>***NF Open<br>* A 16-pin programmable shunt is provided for these<br>reight signals.                                                                                                    |                                  | Open                         |
| HI Open<br>HI Open<br>***F Open<br>***AF Closed<br>***NF Open<br>* A 16-pin programmable shunt is provided for these<br>reight signals.                                                                                                    |                                  | Upen<br>Glassed              |
| HI Upen<br>***F Open<br>***AF Closed<br>***NF Open<br>* A 16-pin programmable shunt is provided for these<br>reight signals.                                                                                                    |                                  | Ulosed                       |
| <pre>###AF Closed ###NF Cpen # A 16-pin programmable shunt is provided for these     eight signals.</pre>                                                                                                    |                                  | Upen                         |
| <pre>***AF Closed ***NF Open * A 16-pin programmable shunt is provided for these     eight signals.</pre>                                                                                                    | ****                             | Open                         |
| ***NF Upen * A 16-pin programmable shunt is provided for these eight signals.                                                                                                    | = = = <u>A F</u>                 | Closed                       |
| A 16-pin programmable shunt is provided for these<br>eight signals.                                                                                                    | *** <u>N</u> F                   | Upen                         |
| A lb-pin programmable shunt is provided for these<br>eight signals.                                                                                                    |                                  | the survey data from the set |
| eight signals.                                                                                                    | * A lo-pin programmable shunt    | is provided for these        |
|                                                                                                    | eight signals.                   |                              |
|                                                                                                    |                                  |                              |
| On some models, the IW shunt is replaced by IWG and IWI                                                                                                    | •• On some models, the IW shunt  | is replaced by IWG and IWI   |
| IWG should be open, IWI should be closed                                                                                                    | IWG should be open, IWI shou     | ld be closed                 |
| • <i>i</i>                                                                                                    |                                  |                              |
|                                                                                                    | *** On some models, F, AF, and M | F do not exist. On these     |
| *** On some models, F, AF, and MF do not exist. On these                                                                                                    | models, you will find he fol     | lowing shunts: MFM - Closed, |
| *** On some models, F, AF, and MF do not exist. On these<br>models, you will find he following shunts: MFM - Closed,                                                                                                    | FM - Open, MF - Open             |                              |

Copyright (c) 1982 by Sierra Data Sciences, Inc. Page 38

PJ1 - Closed PJ2 - Closed PJ3 - Closed PJ4 - Open PJ5 - Open PJ6 - Closed PJ7 - Closed PJ8 - Closed - Closed R I - Closed 2S - Closed Z - Closed S2 - Closed S3 - Open IW - Closed # DC - Don't care 1B, 2B, 3E, 4B - Open RR - Closed RI - Closed WP -- Closed NP - Closed - Closed A Ε - Don't care Y - Open STM1 - Open STM2 - Closed SF - Closed NSF - Open F - Closed HUN - Open HUD - Closed DLI - Open DLH - Closed DLM1 - Closed DLM2 - Open DS1, DS2, DS3, DS4 - Shunt as appropriate. This configuration is for Revision M drives. For Revision D drives, the configuration is the same with the following changes: F - Open A = Open E = Open DLM1 - Open DLM2 - Closed

\* The IW jumper does not appear on all drives. Don't worry if you can not find it.

#### Tandon 848 Drives

DS1 - DS4Select as required 03 - All traces intact except 2 and 5 LV Open MC1 Closed MC2, MC3 & MC4 Open S1, S3 Open S2 Closed D1 Open C Closed WP Closed NP Open HLL Open 2S Closed DC Closed RI Closed M3 Closed M4 Open MR Open RR Closed DS Open M1 Closed M2 Open Y Open DL Open

Install resistor pack on last drive in chain.

# NEC 1175 Drives

| DX | (Drive | Selection)  | Select a | as required. |
|----|--------|-------------|----------|--------------|
|    | EL     | (Head Load) |          | 1            |
|    | RX     | (Radial Rea | dy)      | 1            |
|    | SS     | (Side Selec | t)       | 1            |
|    | PR     | (Write Prot | ect)     | 1            |
|    | FR     | (File Unsaf | e )      | 1            |
|    | DR     | (Door Lock) |          | 1            |
|    | DL     | (Door Lock) |          | 1            |
|    | DH     | (Door Lock) |          | 1            |
|    | BS     | , BU        |          | 2            |

Install resistor pack on last drive in chain.

Copyright (c) 1982 by Sierra Data Sciences, Inc. Page 41

PerSCI 277 Drive Configuration

Address DIP (U11) Connect: Pin 4 to Pin 11 Pin 2 to Pin 13

> A-B Closed D-BL Closed E,F,G Open J – Z Closed K – L Closed M,N,P Open R,S,T Open Ū **–** ∇ Closed ¥ – X Closed AB-AC Closed AD-AE Closed AH-AJ Closed AM-AN Clcsed AM-AL Open AP-AR Closed AS-AT Closed AU, AV, AW Open BA-BB Closed BD-BE Open BF,BH,BJ Open BK-BM Closed

Any jumpers not listed should be left as supplied by the factory. The Step time for the 277 series drives is 2 ms.

-

Shugart 860/861 Drive Configuration

# Revision 25249

|     | 0   |    |    | D   | - | Open   |
|-----|-----|----|----|-----|---|--------|
|     | +-+ |    |    | SR  | - | Closed |
|     | 101 | 0  |    | MT  | - | Open   |
|     | 1 1 |    |    | MD  | - | Open   |
|     | 101 | 0  |    | 13  |   | Open   |
|     | +-+ |    |    | 26  | - | Open   |
|     | 0   | 0  | ΤR | 12  | - | Open   |
|     | +   | +  |    | RR  | - | Closed |
| 2 S | 10  | 0! |    | RTR | - | Clcsed |
|     | +   | +  |    | TS  | - | Open   |
|     | 0   | 0  |    | PD  | - | Open   |
|     |     |    |    | Z   | - | Open   |
|     |     | 0  |    | Y   | - | Closed |
|     | +   | +  |    | XMO | - | Open   |
| S2  | 10  | 01 |    | MMO | - | Open   |
|     | +   | +  |    | MS  | - | Closed |
|     |     | 0  |    | WP  | - | Closed |
|     |     |    |    | NP  | - | Open   |
|     |     |    |    |     |   |        |

If you have any comments or suggestions, please send them to the following address:

> Sierra Data Sciences, Inc. ATTN: Customer Support 21162 Lorain Avenue Fairview Park, Ohio 44126

> > Phone: (216) 331-8500 TELEX: 980131 WDMR

.